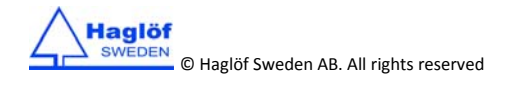

Quick Guide MD II

2016-09-21

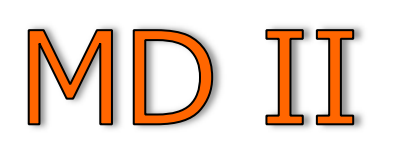

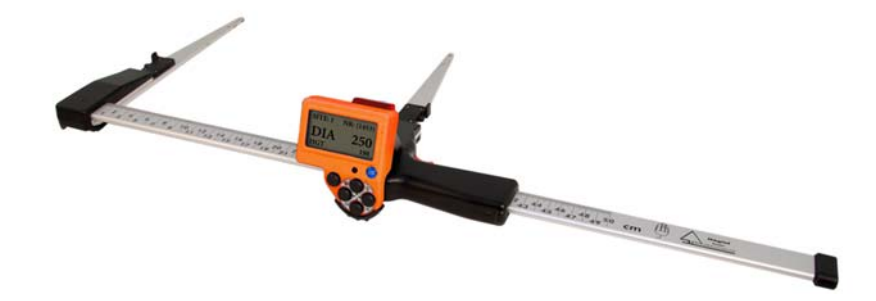

# Quick guide

| <b>⊑</b> ∦∭) | Start measuring and send data online and wireless with Bluetooth. |                                                                                                    |                                                                               |  |
|--------------|-------------------------------------------------------------------|----------------------------------------------------------------------------------------------------|-------------------------------------------------------------------------------|--|
|              | $\leq$                                                            | Search and connect to the latest connected Bluetooth device.                                                                                                    |                                                                               |  |
|              | Ē                                                                 | Search and connect to a New Bluetooth device.                                                                                                    |                                                                               |  |
|              | Š                                                                 | Exit and return.                                                                                                    |                                                                               |  |
| Ę,           | Start me                                                          | Start measuring and save data in local memory.                                                                                                    |                                                                               |  |
| O,           | View loo                                                          | w local data record.                                                                                                    |                                                                               |  |
| Ŵ            | Clear da                                                          | Clear data that has been stored locally.                                                                                                    |                                                                               |  |
|              | <b>≜</b> °                                                        | Select and delete selected record.                                                                                                    |                                                                               |  |
|              | 10                                                                | Clear all records. Must be confirmed with YES or NO before all records will be deleted.                                                                                                    |                                                                               |  |
|              | 5                                                                 | Exit and return.                                                                                                    |                                                                               |  |
| \$           | Program settings and System settings.                             |                                                                                                    |                                                                               |  |
|              |                                                                   | Select which tree species to work with.                                                                                                    |                                                                               |  |
|              | ţţţ                                                               | Program settings. Use Enter key to enable or disable settings                                                                                                    |                                                                               |  |
|              |                                                                   |                                                                                                    | Enable <b>MD II</b> and disable Mantax Digitech mode. Store data in XML file. |  |
|              |                                                                   | ē. ē.                                                                                                    | Enable Mantax Digitech and disable MD II mode.                                |  |
|              |                                                                   |                                                                                                    | Simulate previous model Mantax Digitech data format.                          |  |
|              |                                                                   | $\otimes_{\otimes}$                                                                                                    | Enable cross measuring of diameter and save mean diameter.                    |  |
|              |                                                                   |                                                                                                    | Icon 🕅 appears in display left corner when active.                            |  |
|              |                                                                   | <b>()</b>                                                                                                    | Display circumference instead of diameter.                                    |  |
|              |                                                                   |                                                                                                    | Icon *2 appears in display left corner when active                            |  |
|              |                                                                   | 00.0 00.0<br>                                                                                                    | If to display decimal.                                                        |  |
|              | *                                                                 | Go to caliper global system settings                                                                                                    |                                                                               |  |
|              | 24                                                                | Set <b>Sample tree generator</b> for sample trees. Only for specie 1 to 4. Function ( $Kxd^2/D^2$ )<br><b>K</b> = (quote %) between 0 and 99, <b>d</b> = Captured diameter, <b>D</b> = Average diameter of tree species. |                                                                               |  |
|              | Ć                                                                 | Exit and return.                                                                                                    |                                                                               |  |
| ٩            | Power off/sleep mode.                                             |                                                                                                    |                                                                               |  |
| •            | Switch to USB connection mode.                                    |                                                                                                    |                                                                               |  |

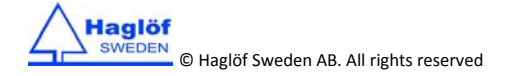

## CHARGING BATTERIES IN MD II TERMINAL AND SMARTSCALE.

Normal charging time: 3-4 hours. Charging time for MD II terminal shortens when unit is set in USB mode.

# NOTE! CHARGE BOTH THE SMARTSCALE AND THE TERMINAL!

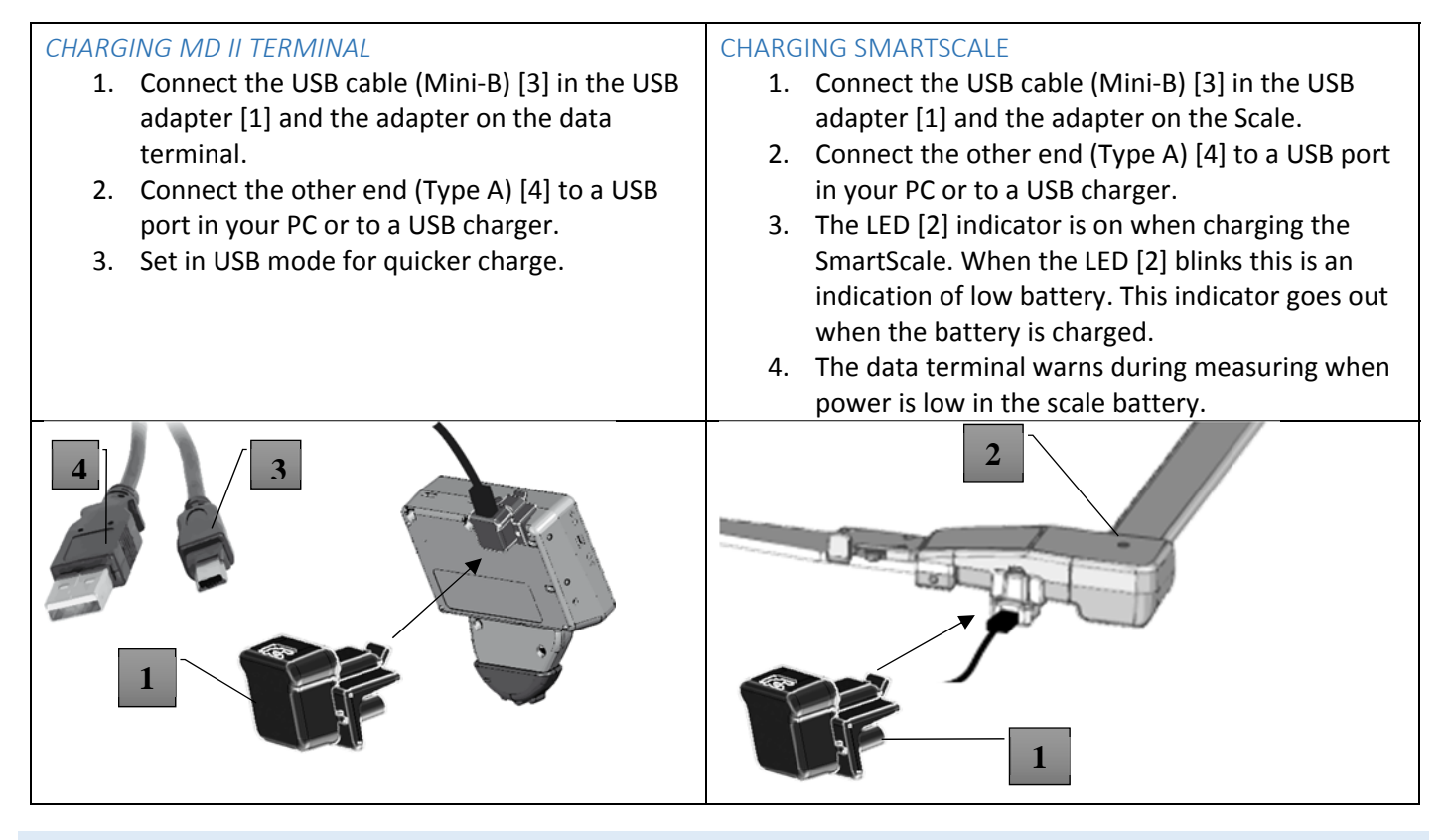

# CONNECT TO PC

- 1. Connect the USB cable [3] (Mini-B) on the MD II USB adapter [1] and connect the other end (Type A) [4] to a USB port on the PC.
- 2. Connect the MD II USB adapter [1] with the USB cable on the data terminal.
- 3. Go to USB mode. Navigate with the arrow keys to show and press Enter. USB mode is normally automatic when cable connects).

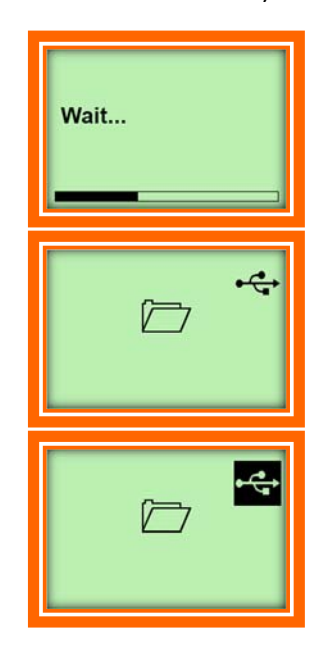

#### Generate XML data file

This image is displayed when the output XML file is created. The time to generate the XML file depends on amount of data.

### MD II is in USB mode but not connected

In USB mode, the XML file is created and waiting for connection to PC.

### MD II is in USB mode and connected to PC

The MD II now serves as an external memory drive and appears in Windows Explorer with MD II icon and the drive.

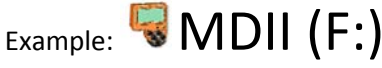

Your standard file Explorer can be used to copy, move or delete files on the MD II drive. The data XML file is located in the folder **MDII:\DATA\MDII**\